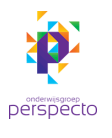

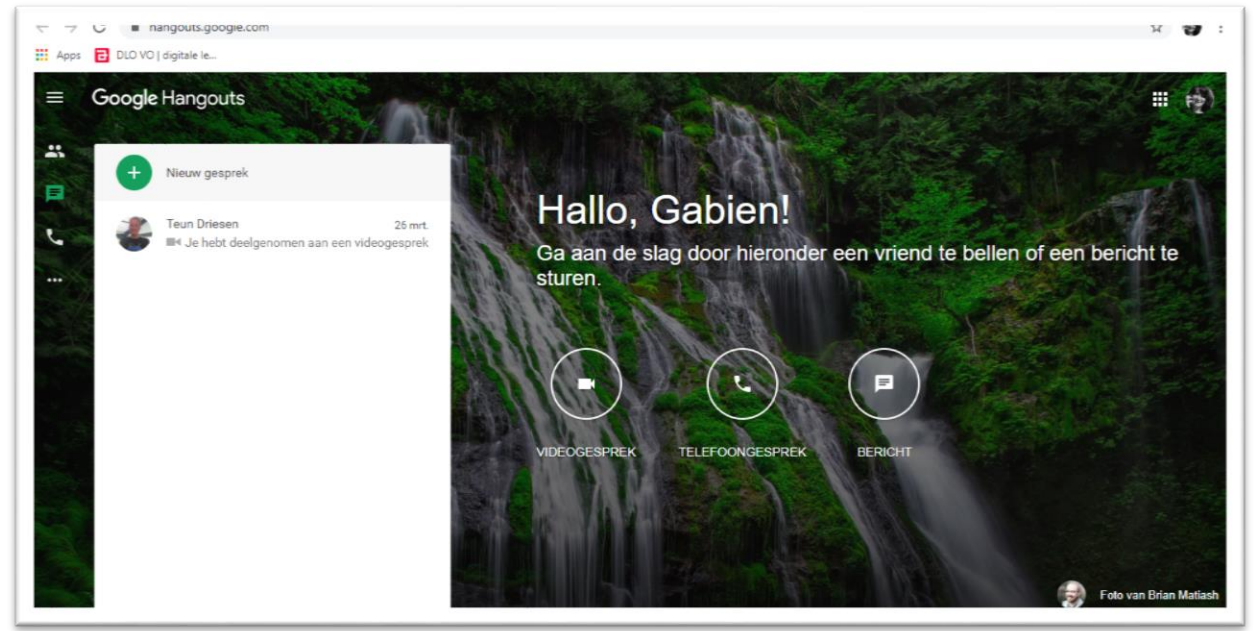

Ga in Aerobe naar de Hang out en klik op videogesprek.

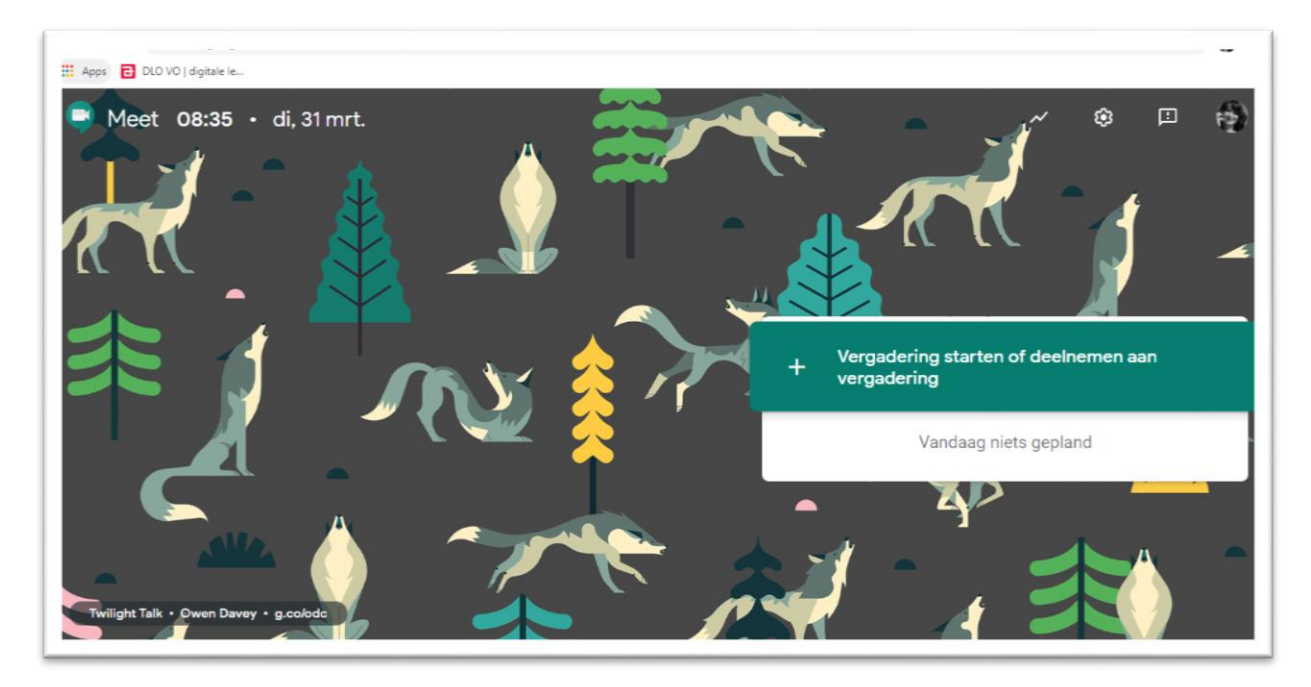

Geef het gesprek een naam

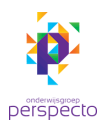

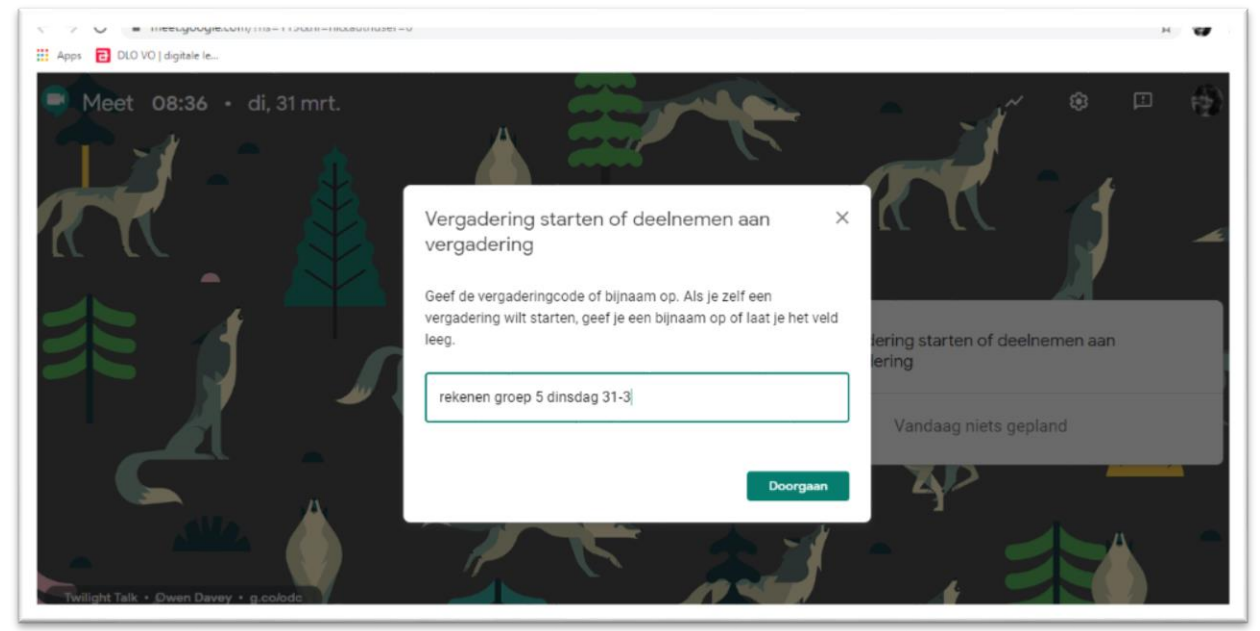

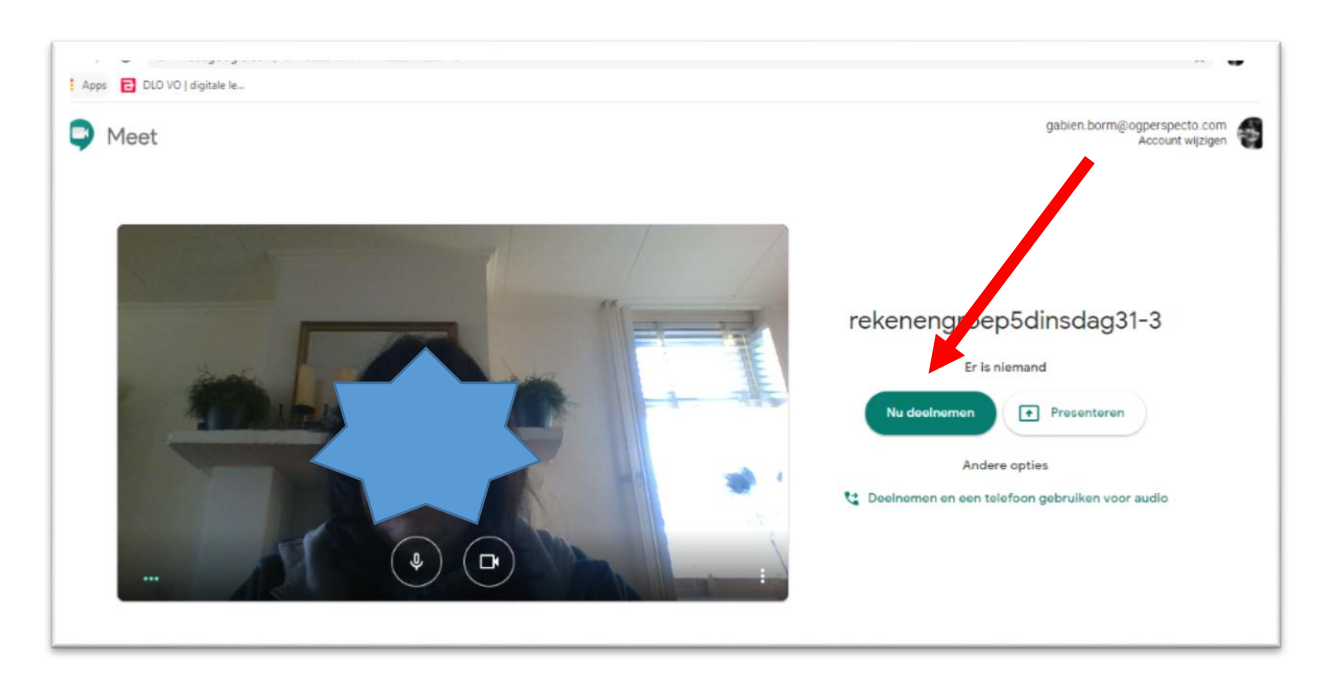

Ga naar Nu deelnemen.

Nodig mensen uit (of plan de Meet vooraf via agenda en nodig daar de deelnemers uit).

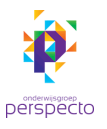

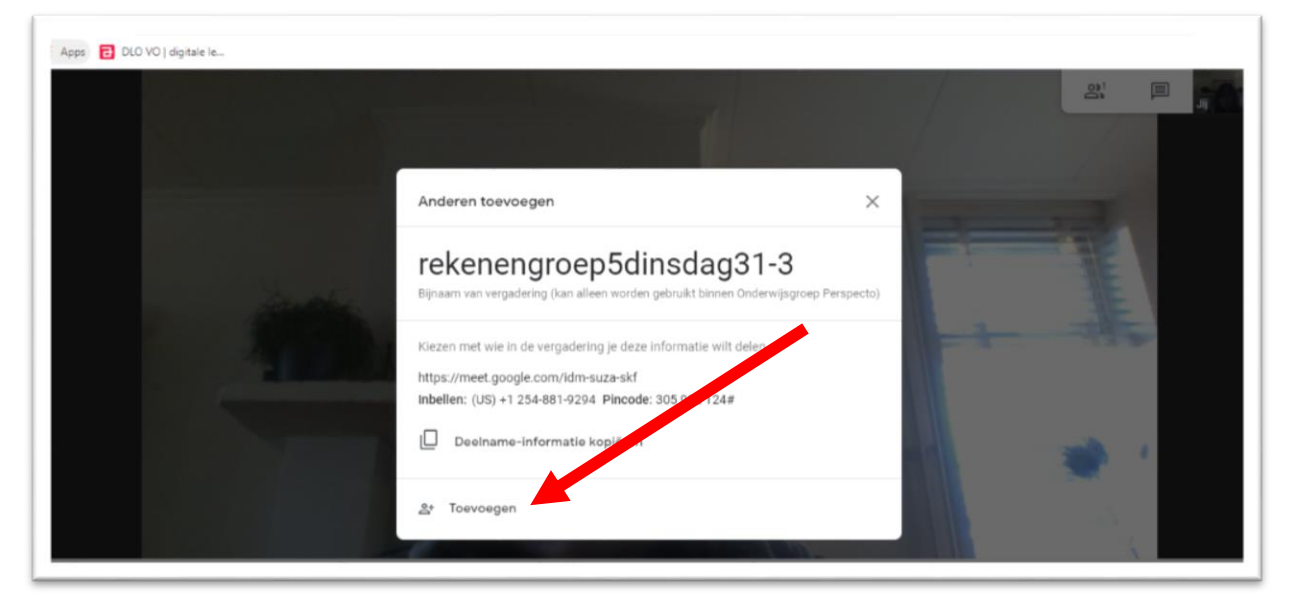

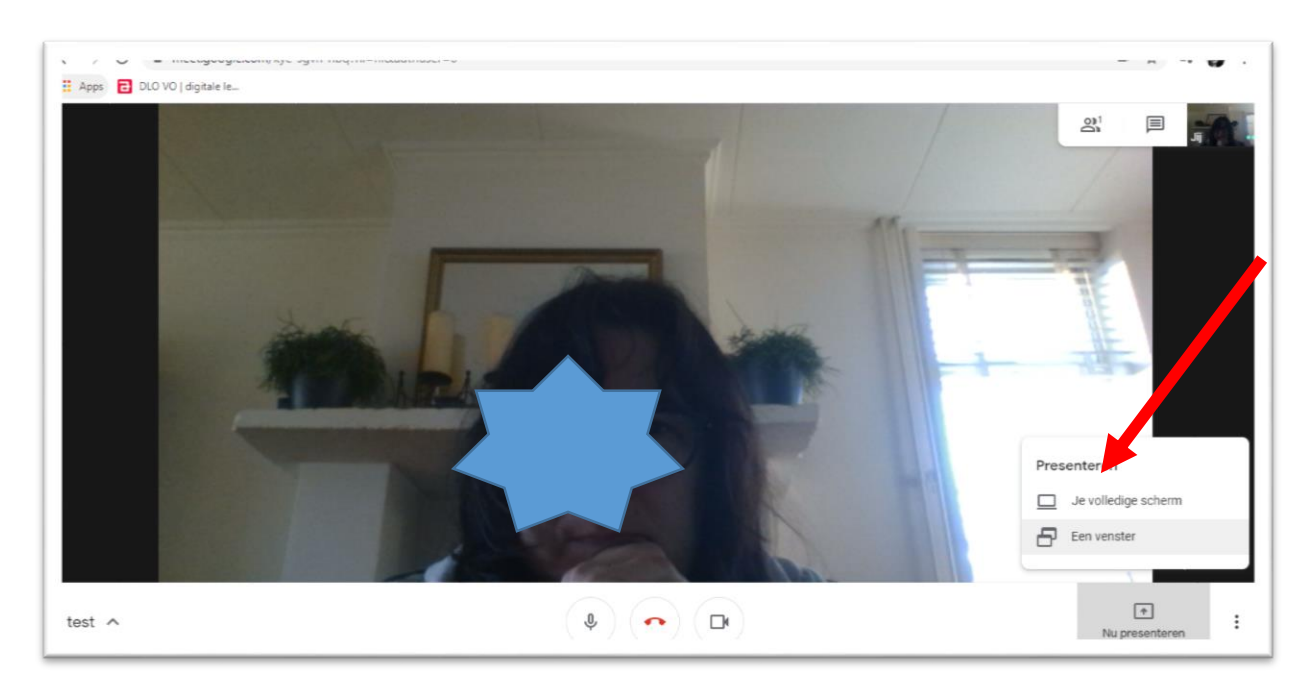

Als je je scherm wilt delen dan klik je rechts onderin.

Zelf zie je een zwart scherm waarop staat dat je je scherm deelt.

De ander ziet het scherm waar jij naar toe gaat. By Basspoort en instructie van een vak. (zie bijlage 1 en 2)

Wil je e.e.a. opnemen ga dan naar de drie stippen rechtsonder en klik daar op.

Kies opnemen.

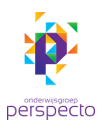

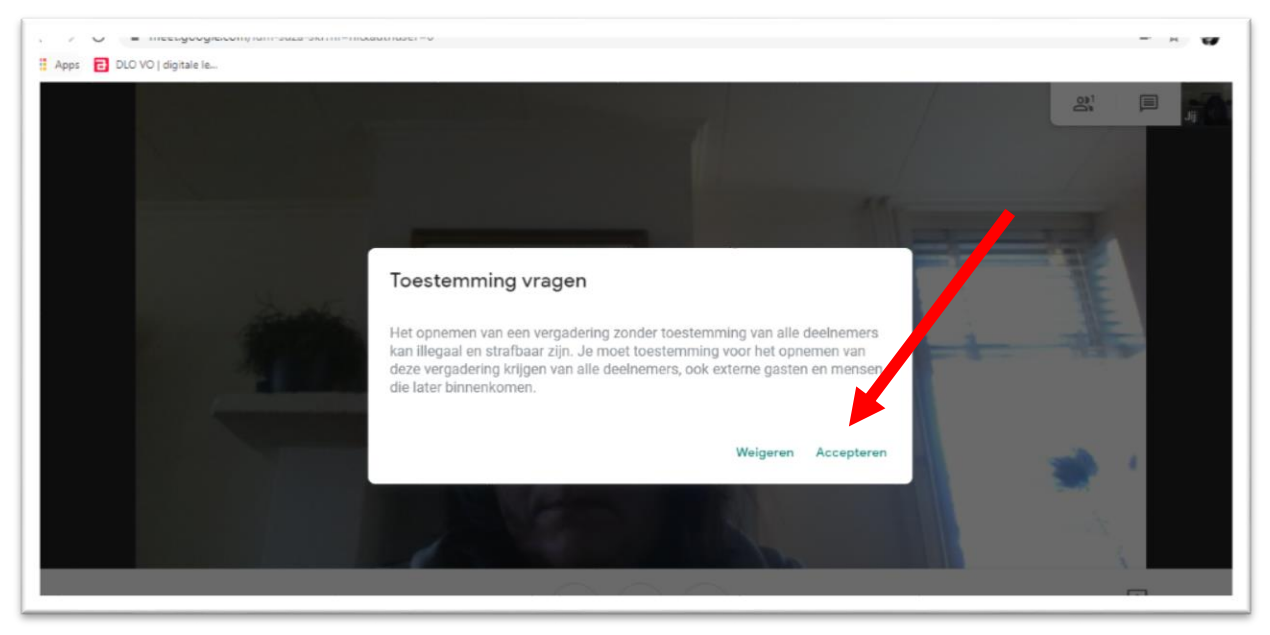

#### Accepteer om verder te gaan

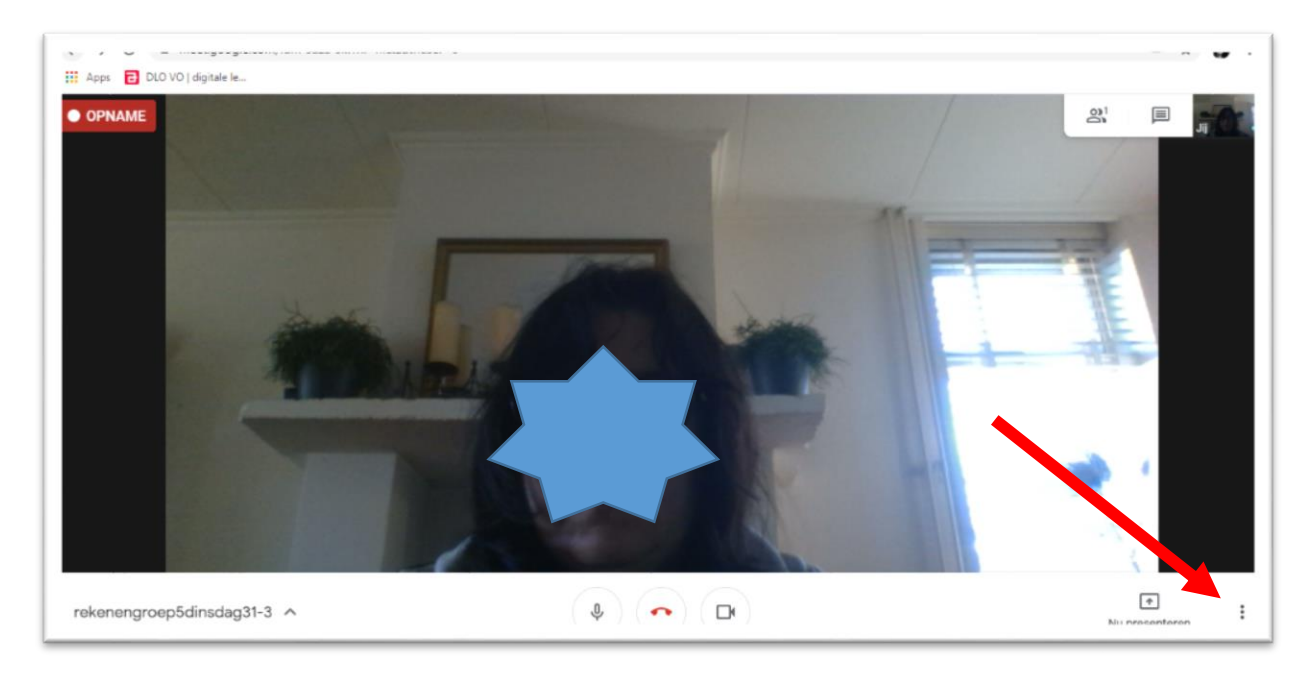

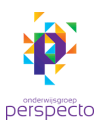

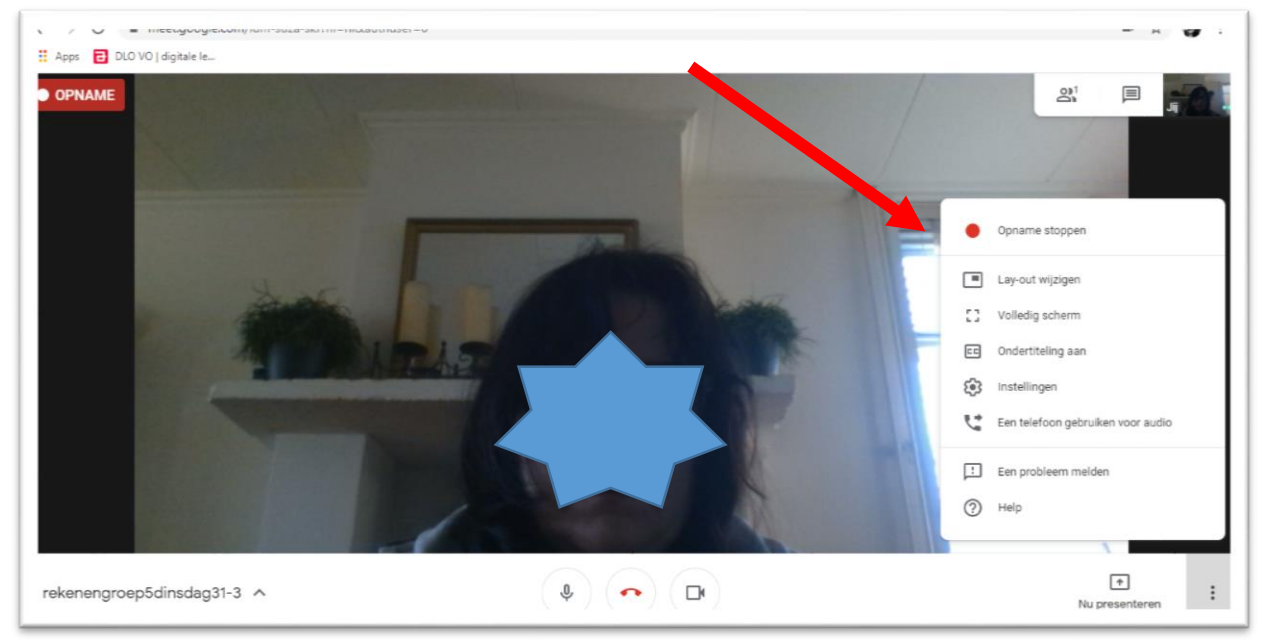

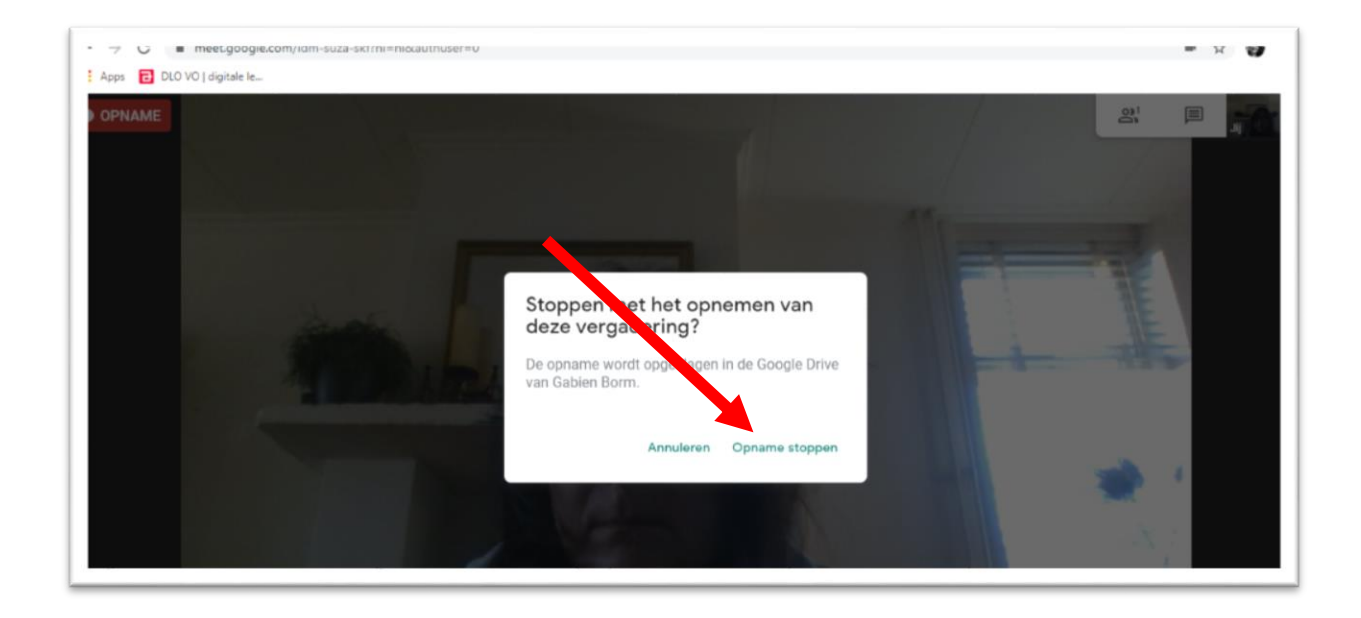

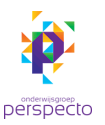

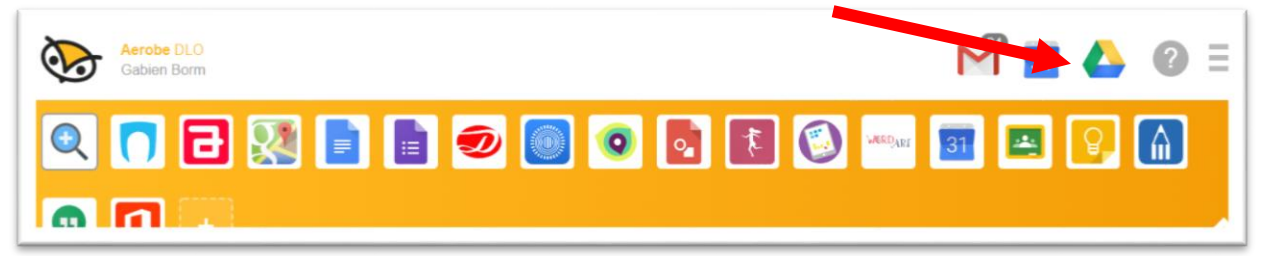

| C 7  | C -7 C = univegoogie.com/unive/my-unive X   If Apps DLO VO   digitale le |                   |          |                      |              |                 |   |           |    |
|------|--------------------------------------------------------------------------|-------------------|----------|----------------------|--------------|-----------------|---|-----------|----|
|      | Dive                                                                     | Q Zoeken in Drive |          | •                    | ?            | ŵ               | Ŕ | perspecto | 9  |
| +    | Nieuw                                                                    | Mijn Drive 👻      |          |                      |              |                 | ⊞ | (i)       | 82 |
| Ø    | Prioriteit                                                               | Naam              | Eigenaar | Laatst gewijzigd doo | $\downarrow$ | Bestandsgrootte |   |           |    |
| •    | Mijn Drive                                                               | test test         | ik       | 23 sep. 2019         |              | -               |   |           | 0  |
| , II | Gedeelde Drives                                                          | Meet Recordings   | ik       | -                    |              | -               |   |           |    |

Ga naar Meet recordings.

Het duurt even voordat het bestand er bij staat.

Wil je de opname downloaden op je pc omdat je hem bv op YouTube wilt plaatsen ga je naar het downloadteken rechts bovenaan.

Als het filmpje (verborgen, niet privé!) staat dan kan je de link delen met de leerling(en) in Aerobe.

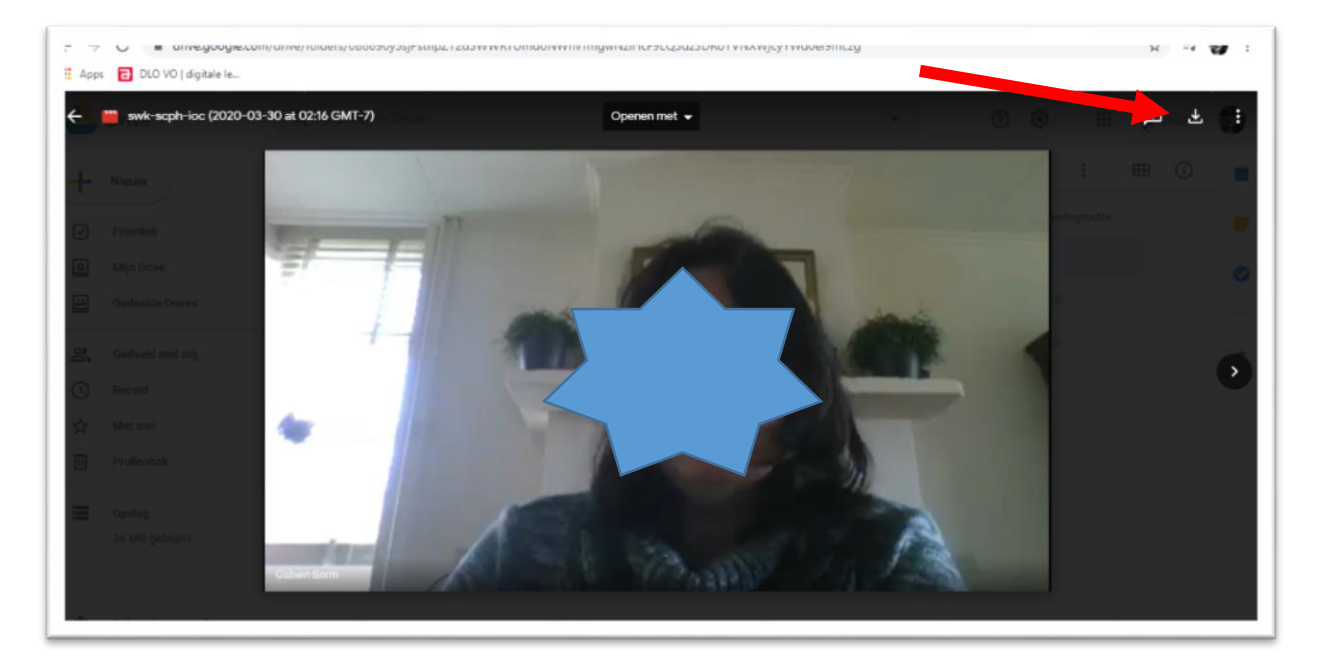

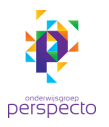

•

| Apps 🔁 DLO VO   digitale ic                                                                                     |                                                                              |     |              |
|----------------------------------------------------------------------------------------------------|------------------------------------------------------------------------------|-----|--------------|
| - 👹 swk-scph-ioc (2020-03- 0 at 02:16 GMT-7)                                                                    | Openen met 👻                                                                 |     | ⊞ ± :        |
|                                                                                                    |                                                                              |     |              |
| Here Atheney and the second second second second second second second second second second second second second | Delen met anderen Deelhare link ophalen 🚱                                    |     |              |
|                                                                                                    | Link delen inneschakeld. Meer informatie                                     |     | adaptative 1 |
| (2) Area Orber                                                                                                  | ledereen met de link in Onderwijsgro mag bekijk • Link kopieren              |     |              |
| 3 Automa Intern                                                                                                 | https://drive.google.com/file/d/1KtCInFqodtSMo57IOKK5mlrrXB0sFQRp/view?usp=: | H.  |              |
| Re. Section to and and                                                                                          |                                                                              | 1   |              |
| D break                                                                                                    |                                                                              |     | - C          |
| E MARK                                                                                                    | Voer namen of e-mailadressen in                                              | 100 |              |
| T Policea                                                                                                    | Kijkers kunnen in dit bestand reacties en suggesties zien. Meer informatie   |     |              |
| E serie                                                                                                    |                                                                              |     |              |
| 21 MB print of                                                                                                  | Klaar Geavanceerd                                                            |     | _            |
| 3 4) 0:17/0:17                                                                                                  |                                                                              |     |              |
|                                                                                                    |                                                                              |     |              |

Je kunt het filmpje ook vanuit je drive delen met iemand.

Klik hiervoor op de drie stipjes naast het downloadteken. (rechtsboven)

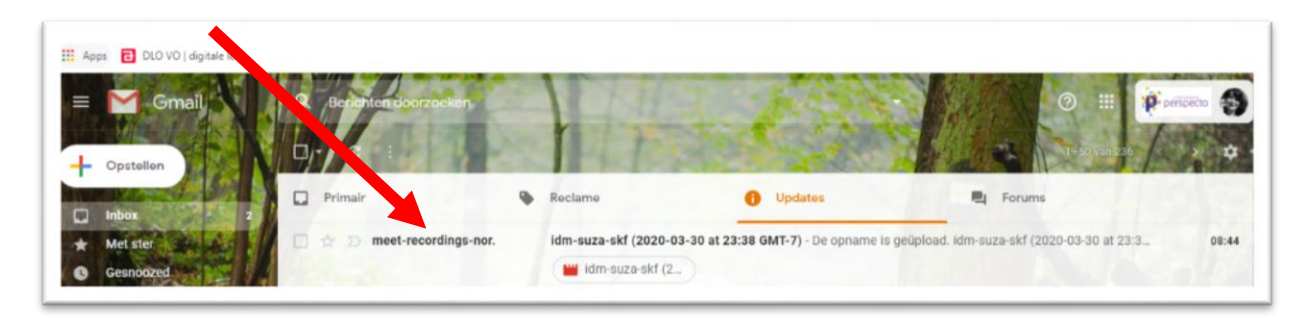

Óók komt het filmpje in je (G)Mailbox.

Je kan het dus ook van daaruit doorsturen. (Denk er wel aan dat het dan een eigen leven kan gaan leiden)

Bijlage 1 en 2:

Hoe zie ik het delen van het scherm: Onderstaande beeld is vanuit de organisator van de meet.

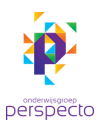

| ← → C ■ meet.gooy      | e usu 🔹 📔 🖬 indox (u) - gai 🔺 📔 🗙 udogie Hangi 🖈 🚽 Meer - yrj 💌 🗙<br>com/yiy-bhjy-zfh?hl=nl8iauthuser=0 | () селятастрот ж <b>Ви</b> метоое | = ☆) ⑤ :                                                                                                    |
|------------------------|----------------------------------------------------------------------------------------------------|-----------------------------------|----------------------------------------------------------------------------------------------------|
| I DLO VO   digitale le |                                                                                                    |                                   |                                                                                                    |
|                        | Je presenteert aan iedereen<br>Presenteren stoppen                                                      |                                   | I Tem Driesen                                                                                                    |
|                        | meet.googie.com deelt een venster.                                                                      | Delen stoppen Verbergen           | Je presenteert aan iedereen<br>Klik hier om terug te gaan naar het<br>videogesprek wanneer je wilt<br>stoppen met presenteren<br>Google Chrome • meetgoogle.com |

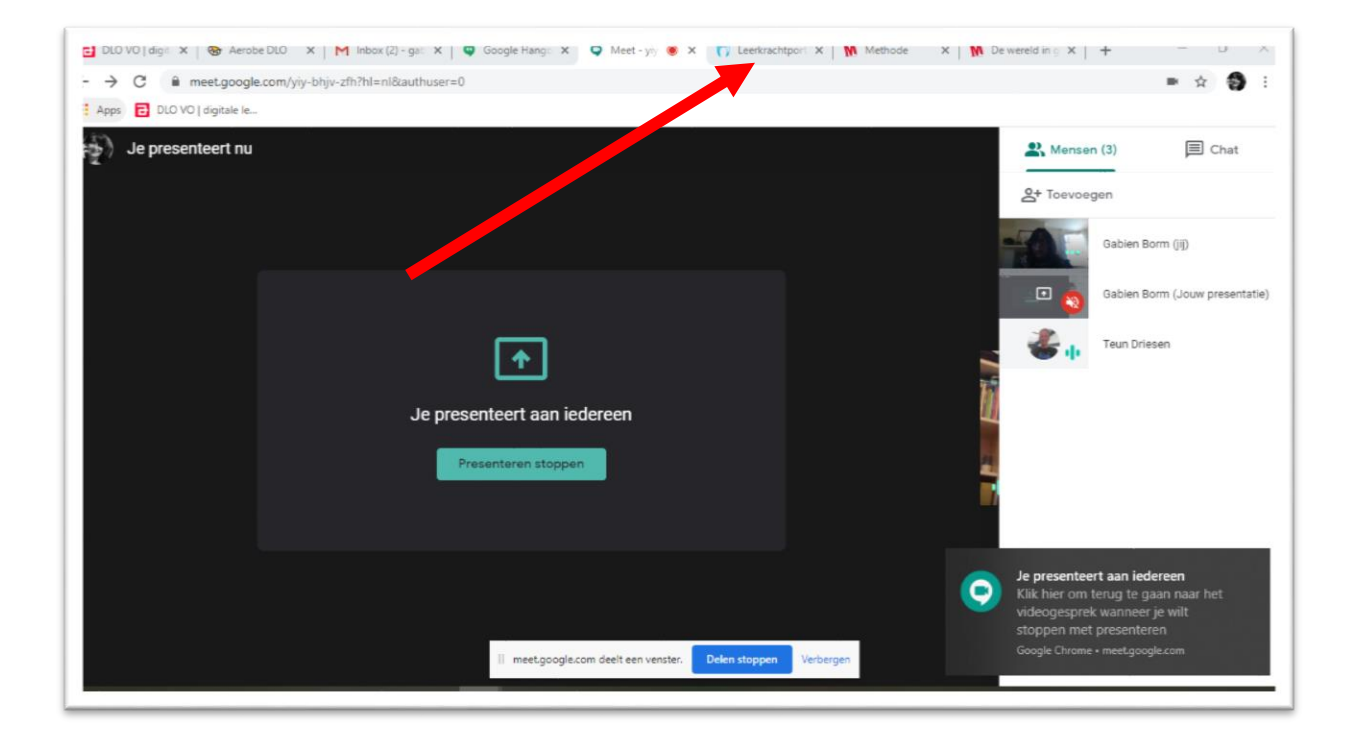